## PASSO A PASSO PARA REALIZAR A INSCRIÇÃO

## 1. Acessar o site da EJUD/TJPI:

http://www.tjpi.jus.br/portaltjpi/ejud/

Clicar na opção **eventos** Clicar na opção **Cursos** (conforme tela abaixo):

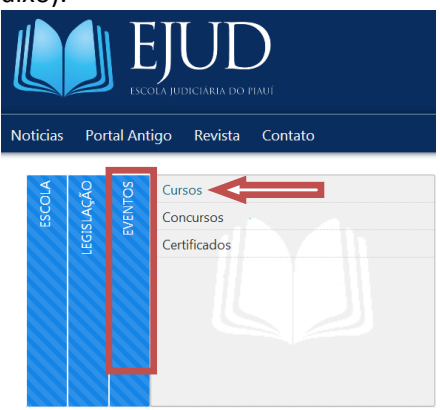

2. Caso seja seu primeiro acesso, clique em REGISTRAR. Caso já tenha cadastro, entrar com e-mail e senha cadastrados e clique em ENTRAR:

| ejud | Email Password                           |
|------|------------------------------------------|
|      | Remember me                              |
|      | Entrar Registrar<br>Esqueci minha senha? |

3. Caso tenha clicado no botão ENTRAR, seguir para o passo 4.

Caso tenha clicado no botão REGISTRAR, aparecerá a tela abaixo para preenchimento dos campos. Depois de preenchido, clique em CADASTRAR:

|                        | Novo Usuário       |  |
|------------------------|--------------------|--|
| * Nome                 |                    |  |
| 1                      |                    |  |
| * Email                |                    |  |
|                        |                    |  |
| * Senha                |                    |  |
|                        |                    |  |
| 6 characters minimum   |                    |  |
| * Confirmação de senha | Л                  |  |
|                        | Cadastrar Cancelar |  |
|                        |                    |  |

4. Na tela abaixo, clique no botão INSCRIÇÃO do curso que deseja participar:

|                   | =                                                                                           |
|-------------------|---------------------------------------------------------------------------------------------|
| MENU PRINCIPAL    | Login efetuado cor                                                                          |
| Eventos <         |                                                                                             |
| Meus Eventos      | Eventos Abertos                                                                             |
| 🗭 Eventos Abertos | "Implementação, Gestão e<br>Operacionalização de Conta<br>Vinculada"                        |
| Certificados <    | Inscrições: 13/11 a 14/11/2017<br>Realização: 13/11 a 14/11/2017<br>Carga Horária: 16 horas |

## 5. Preencha o formulário abaixo e Clique em SALVAR:

| 🔰 EJUD           | =               | 🕐 thaisribeiro.mesquita@gmail.com 👌 Sa |
|------------------|-----------------|----------------------------------------|
|                  | Novo Evento     | Inicio > Nova Inscriçi                 |
| 🖉 Eventos 🤇      |                 |                                        |
|                  | * Nome completo |                                        |
|                  |                 |                                        |
|                  | *E-mail         | 10F                                    |
| • Certificados < |                 | 999.999.999-99                         |
|                  | *Telefone       | Órgão                                  |
|                  | (99)9999-9999   |                                        |
|                  | Lotação         | Cargo                                  |
|                  |                 |                                        |
|                  | Sher Davy       |                                        |

## 6. Aparecerá a seguinte TELA:

| ejud                 |                                                              | () thaisribeiro.mesquita@gmail.com | 🖒 Sair     |
|----------------------|--------------------------------------------------------------|------------------------------------|------------|
|                      | Inscrição criada com sucesso. Aguarde deferimento pelo site. |                                    | x          |
| 🖉 Eventos 🛛 <        |                                                              |                                    |            |
| Meus Eventos         | Meus Eventos                                                 | Inicio > Meu                       | is Eventos |
| 🛱 Eventos Abertos    |                                                              |                                    |            |
| 🖹 Eventos Encerrados |                                                              |                                    |            |
| Certificados <       |                                                              |                                    |            |